## TO:EPSON 愛用者

FROM: EPSON 客服中心

主題敘述:雷射印表機 AcuLaser M8000N 如何開啟雙面列印功能

作業系統:Windows7

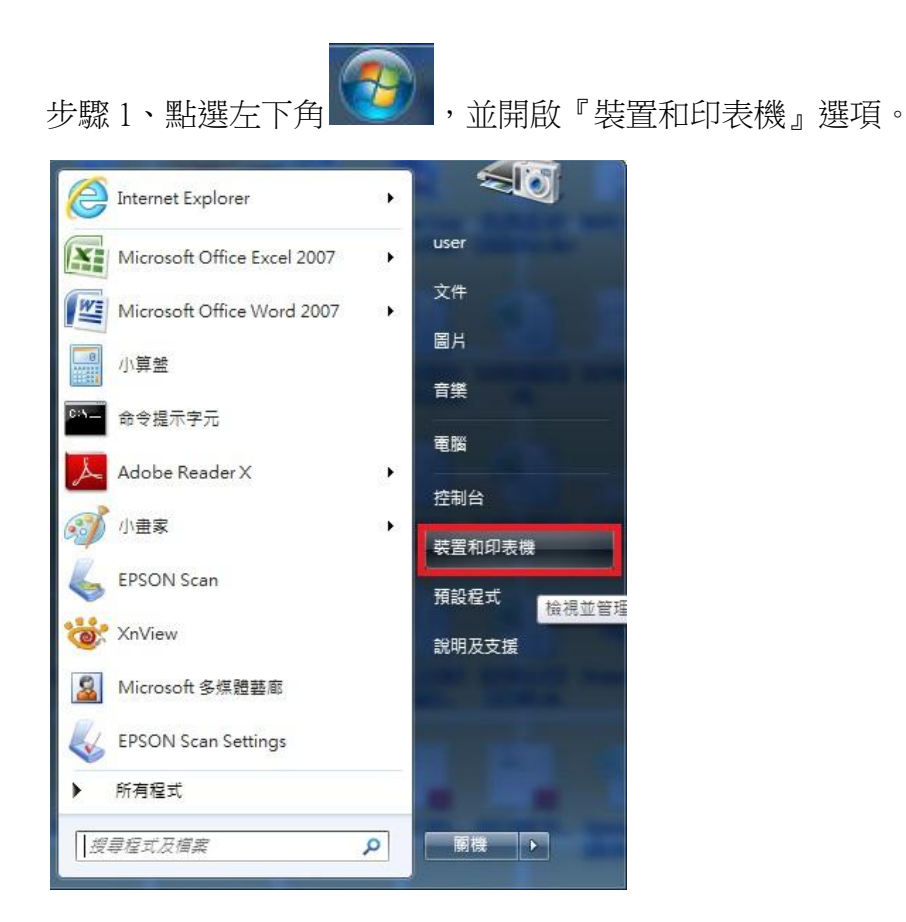

步驟 2、點選 EPSON AL-M8000 印表機圖示後,再按右鍵選擇『印表機內容』。

| l案(F) 編輯(E) 檢視(V) 工具(T) 說明(H<br><b>PSON</b> Easy Photo Print ▼ | )                                                          |              |                            |              |                                                     |           |
|----------------------------------------------------------------|------------------------------------------------------------|--------------|----------------------------|--------------|-----------------------------------------------------|-----------|
| 新增裝置 新增印表機 查看列印工作                                              | 列印伺服器內容 移除                                                 | 長置           |                            |              | E                                                   |           |
| 印表機和傳真 (147)                                                   |                                                            |              |                            |              |                                                     |           |
| m 105b3_ann 上的 EPSON WF-2630 Series                            | EPSON AL-CX17NF                                            |              | BPSON AL-M                 | 1×14NF-00001 | 🚓 EPSON L220 Series                                 | EPSON     |
| AL-C9200-461755 曾 EPSON AL-CX17NF (複                           |                                                            | <b>† 1)</b>  | EPSON AL-MX14NF-00001FAX   |              | 🖶 EPSON L350 Series                                 | EPSON     |
| AL-CX37-CC2024 P6                                              |                                                            |              | EPSON AL-MX300 Advanced    |              | 🐟 EPSON L355 Series                                 | 💰 EPSON   |
| FPSON AL-C300DN Advanced EPSON AL-CX29 PCL 6                   |                                                            |              | EPSON B-518DN              |              | 🖶 EPSON L365 Series                                 | 📥 EPSON I |
| EPSON AL-C300N Advanced EPSON AL-M200DN PCL 6                  |                                                            |              | EPSON Color-Laser Series2  |              | 🚓 EPSON L365 Series (複件 2)                          | EPSON I   |
| 🚍 Epson AL-C1100                                               | EPSON AL-M200DW PCL 6                                      |              | EPSON DLQ-3500C ESC/P2     |              | 📥 EPSON L385 Series                                 | EPSON I   |
| I Epson AL-C1100 (複件 1)                                        | EPSON AL-M1400                                             |              | EPSON EPL-5900L Advanced   |              | 📥 EPSON L455 Series                                 | EPSON     |
| EPSON AL-C1700 EPSON AL-M2010 Adv                              |                                                            | inced (複件 1) | Epson EPL-6200             |              | 📥 EPSON L455 Series (複件 1)                          | EPSON     |
| EPSON AL-C1750W                                                | EPSON AL-M2310 Adva                                        | inced        | Epson EPL-6200L            |              | 📣 EPSON L485 Series                                 | EPSON     |
| EPSON AL-C2900 PCL 6                                           | III EPSON AL-M7000 Adva                                    | inced        | 開 EPSON EPL-6200L Advanced |              | 🖶 EPSON L550 Series (複件 1)                          | EPSON     |
| Epson AL-C4200 EPSON AL-M7100D                                 |                                                            | N Advanced   | 层 EPSON EPL-N2500 Advanced |              | Here and the series (複件 2) 合理 and the series (複件 2) | EPSON     |
| EPSON AL-C4200 Advanced                                        | EPSON AL-M8000                                             | BERKON       |                            | - 200        | the EPSON L550 Series (複件 3)                        | EPSON     |
| 🖬 Epson AL-C9100                                               | TEPSON AL-M8200DI                                          |              | eries                      |              | 🖶 EPSON L565 Series                                 | 📰 Epson L |
| EPSON AL-C9200 Advanced                                        | EPSON AL-MX14NF-                                           | 住新倪鹵開員       | x(E) eries                 |              | 🌨 EPSON L565 Series (複件 1)                          | EPSON     |
| EPSON AL-CX11 Advanced 🖶 EPSON AL-MX14I                        |                                                            | 查看列印工作       | F(E)                       | eries        | 動 EPSON L565 Series (複件 2)                          | EPSON     |
| m                                                              |                                                            | 設定成預設的       | 5印表機(A)                    |              |                                                     |           |
| EPSON AL-M8000 Advance                                         | nd 刑器: EPSONIAL-M800                                       | 列印喜好設定       | E(G)                       |              |                                                     |           |
|                                                                | 如 型號: EPSON AL-10800<br>類別: 印表機                            | 印表機内容(       | P)                         |              |                                                     |           |
|                                                                | 狀態: 0 份文件在佇列中                                              | なかまの(の)      |                            |              |                                                     |           |
|                                                                |                                                            | 建立建位(5)      |                            |              |                                                     |           |
|                                                                |                                                            | 疑難排解(T)      |                            |              |                                                     |           |
| 2                                                              | EPSON AL-CO29 PCL 6 INSIRE STRO EPION CORP                 | 移除裝置(V)      |                            |              |                                                     |           |
|                                                                | EPSON AL-O(29 PCL 6 BIER: SEND EPSON CONF<br>ERIE: AL-O(29 | 移陈装置(V)      |                            |              |                                                     |           |

步驟 3、選擇『選購品設定』,再點選『設定』,出現視窗後將『雙面列印單元』 打勾,完成後按套用、確定。

| LFSON A                                                                                                    | -                                               |                                            |                                              | l                                                                                                    | 1                                        | 300 Bitt D 3-0 cm | 1                         | 7                                   |
|----------------------------------------------------------------------------------------------------|-------------------------------------------------|--------------------------------------------|----------------------------------------------|----------------------------------------------------------------------------------------------------|------------------------------------------|-------------------|---------------------------|-------------------------------------|
| ─般│共                                                                                                    | 用 辺                                             | 轉接埠                                        | 進階                                           | 色彩管理                                                                                                    | 安全性                                      | 選購品設定             | 字型替换                      |                                     |
| 印表 個動 更<br>印表 個動 更<br>回 手 較 128M<br>選購 準措<br>出紙 若<br>一<br>二<br>二<br>二<br>二<br>二<br>二<br>二<br>二<br>二<br>二<br>二<br>二<br>二 | 画新選購。<br>「新選購」<br>記憶體<br>B<br>深源<br>裝           | 簡易狀<br>品設定(<br>品設定)                        | ( <u>P</u> )<br>( <u>P</u> )<br>( <u>U</u> ) | 顯示                                                                                                    | 「開於錯誤」                                   | 的資訊等<br>定(I)      |                           |                                     |
| 本女<br>CF卡,<br>套表列。<br>印表機驅<br>暫存路(                                                                                      | ₩<br>印<br>登錄( <u>0</u> )<br>動程式<br>至設定(E        | ) [                                        | mjß                                          | •<br>( <u>D</u> )                                                                                                    | . 使用                                     | ]記錄(世)            |                           | -                                   |
|                                                                                                    |                                                 |                                            |                                              | 一种分                                                                                                    |                                          | ि सिंग्स          | 春田(4)                     | 台相                                  |
| 瞒品設定                                                                                                    | Ē 46                                            |                                            |                                              | 確成                                                                                                    |                                          | 取消                | 套用(A)                     | 說明<br>? <mark>※</mark>              |
| 時品設定                                                                                                    | 三                                               | 豊(M)                                       | 128                                          | 確定                                                                                                    | E                                        | 取消                | 套用(丛)                     |                                     |
| 購品設定<br>已安裝的<br>選購的進                                                                                                    | 5記憶離<br>1111年間                                  | ₿(M)<br>S)                                 | 128                                          | 確定<br>確定<br>天<br>氏<br>低<br>町<br>町<br>3<br>氏<br>氏<br>町<br>里<br>3                                                                                                    | E                                        | 取消                | <u></u><br>寮用( <u>A</u> ) | 〕<br>② ×                            |
| 時品設定<br>已安裝的<br>選購的進<br>選購出紙                                                                                            | 5記憶創<br>証紙匣()<br>新槽( <u>I</u> )                 | 豊(⊻)<br>窒)                                 | 128<br>建進進進<br>A4                            | 確定<br>確定                                                                                                    | E ()<br>) MB<br>器                        | 取消 (              | <b>套</b> 用( <u>▲</u> )    | 〕<br>?<br>×                         |
| 時品設定 日安裝的進<br>選購的進 選購出紙 ■ CF卡( ✓ 雙面面                                                                                    | 5記憶崩<br>基紙匣()<br>新槽( <u>I</u> )<br>列印單:<br>記憶體( | 豊(M)<br><u>S</u> )<br>元( <u>D</u> )<br>(R) | 128<br>建進進<br>A4                             | 確定<br>確定<br>表<br>表<br>表<br>一<br>本<br>一<br>本<br>一<br>本<br>一<br>本<br>一<br>本<br>一<br>本<br>一<br>本<br>一<br>本<br>一<br>本<br>一<br>二<br>一<br>二<br>二<br>一<br>二<br>二<br>二<br>二<br>二<br>二<br>二<br>二<br>二<br>二<br>二<br>二<br>二 | E () () () () () () () () () () () () () |                   | 変用(▲)                     | <ul> <li>説明</li> <li>? ×</li> </ul> |

步驟 4、完成後請重新點選 EPSON AL-M8000 印表機圖示,按右鍵選擇 "列印喜好 設定"。

|                                     |                                                              | -               | and war                    | Aat A          | all and a                  | - • • ×     |
|-------------------------------------|--------------------------------------------------------------|-----------------|----------------------------|----------------|----------------------------|-------------|
| ●●● ◎ ◎ ◆ 控制台 ◆ 硬體和音效 ◆ 裝           | 置和印表機 🕨                                                      |                 |                            |                | ▼ 49                       | 搜尋裝置 🔎      |
| 檔案(F) 編輯(E) 檢視(V) 工具(T) 說明(H        | ł)                                                           |                 |                            |                |                            |             |
| EPSON Easy Photo Print 👻 🌀 列印       |                                                              |                 |                            |                |                            | t.          |
| 新埔裝置 新增印表機 查看列印工作                   | 列印伺服器內容 移                                                    | 除裝置             |                            |                | I                          | # • 🕐       |
| 印表機和傳真 (147)                        |                                                              |                 |                            |                |                            |             |
| 🛑 105b3_ann 上的 EPSON WF-2630 Series | EPSON AL-CX17NF                                              |                 | I EPSON AL-M               | X14NF-00001    | 🚓 EPSON L220 Series        | EPSON L65   |
| AL-C9200-461755                     | EPSON AL-CX17NF (                                            | 复件 1)           | EPSON AL-M                 | X14NF-00001FAX | 🖶 EPSON L350 Series        | EPSON L65   |
| AL-CX37-CC2024 P6                   | 3 AL-CX37-CC2024 P6                                          |                 | EPSON AL-MX300 Advanced    |                | 🐟 EPSON L355 Series        | 💰 EPSON L80 |
| DEPSON AL-C300DN Advanced           |                                                              | 6               | 🖶 EPSON B-518DN            |                | 🖶 EPSON L365 Series        | 📥 EPSON L80 |
| EPSON AL-C300N Advanced             | EPSON AL-C300N Advanced  EPSON AL-M200DN PCL 6               |                 | EPSON Color-Laser Series2  |                | 🚓 EPSON L365 Series (複件 2) | EPSON L13   |
| 🚍 Epson AL-C1100                    | EPSON AL-M200DW                                              | PCL 6           | FPSON DLQ-3500C ESC/P2     |                | 📥 EPSON L385 Series        | 🖶 EPSON L18 |
| Image: Epson AL-C1100 (複件 1)        | EPSON AL-M1400                                               |                 | 🖶 EPSON EPL-5900L Advanced |                | 📥 EPSON L455 Series        | EPSON LAS   |
| 😂 EPSON AL-C1700                    | 🖶 EPSON AL-M2010 Ac                                          | lvanced (複件 1)  | Epson EPL-6200             |                | 📥 EPSON L455 Series (複件 1) | EPSON LQ    |
| EPSON AL-C1750W                     | EPSON AL-M2310 Ac                                            | lvanced         | 层 Epson EPL-6200L          |                | 🚓 EPSON L485 Series        | EPSON LQ    |
| EPSON AL-C2900 PCL 6                | I EPSON AL-M7000 Ac                                          | lvanced         | EPSON EPL-6                | 200L Advanced  | 🖶 EPSON L550 Series (複件 1) | 🖶 EPSON LQ  |
| 🖼 Epson AL-C4200                    | EPSON AL-M7100DN                                             | Advanced        | EPSON EPL-                 | V2500 Advanced | Here and the series (複件 2) | EPSON LQ    |
| 🚍 EPSON AL-C4200 Advanced           | EPSON AL-M8000 /                                             | BERKON          |                            | ~poo           | 勴 EPSON L550 Series (複件 3) | EPSON LQ    |
| 🖬 Epson AL-C9100                    | EPSON AL-M8200D                                              | 開設(0)           |                            | eries          | 🖶 EPSON L565 Series        | Epson LQ-6  |
| 💭 EPSON AL-C9200 Advanced           | EPSON AL-MX14NF-                                             | 江圳优回用眉          | U(E)                       | eries          | 勴 EPSON L565 Series (複件 1) | EPSON LQ    |
| 🖶 EPSON AL-CX11 Advanced            | EPSON AL-MX14NF-                                             | 查看列印工作          | 乍(E)                       | eries          | 🌰 EPSON L565 Series (複件 2) | EPSON LQ    |
| < III                               |                                                              | 設定成預設的          | 内印表機(A)                    |                |                            | •           |
| EPSON AL-M8000 Advance              | ed 型號 FPSON AI -M800                                         | 列印喜好設定          | 定(G)                       |                |                            |             |
|                                     | · 類別: 印表機                                                    | 類別: 印表機 印表機內容(P |                            |                |                            |             |
|                                     | 狀態: 0 份文件在佇列中                                                | 建立 建氮 (0)       |                            |                |                            |             |
|                                     |                                                              | ₩±±±±(3)        |                            |                |                            |             |
|                                     |                                                              | 疑難排解(T)         |                            |                |                            |             |
| 4                                   | EPSON AL-CI29 PCL 6 IN SET. SERIO EPSON CORP<br>STR. AL-CI29 | 移除裝置(V)         |                            |                |                            |             |
|                                     | IEE: Epson Device Matac                                      | 內容(R)           |                            |                | e.                         |             |
|                                     |                                                              |                 |                            | _              |                            |             |

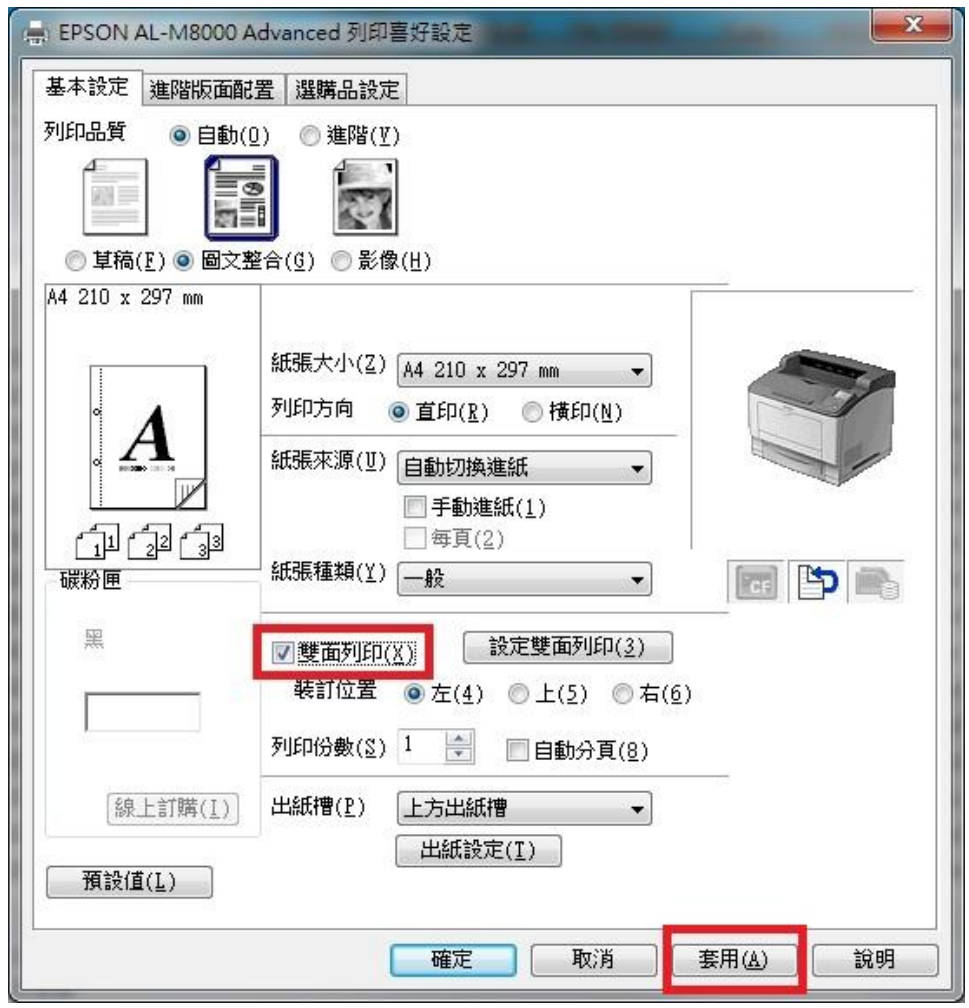

步驟 5、將『雙面列印』勾選後『套用』即可使用雙面列印。

步驟6、如以上動作已有開啟,但是還不能列印雙面,請到印表機操作面板選單, 選擇到『設定選單』,再到『雙面列印』確認是否有『開啟』,如顯示『關閉』請 更改為『開啟』後再列印測試。

設定選單

| 項目                                  | 設定(粗體字為預設値)                                                                                                    |  |  |  |
|-------------------------------------|----------------------------------------------------------------------------------------------------|--|--|--|
| 液晶面板的顯示語言                           | English 、 Français 、 Deutsch 、 Italiano 、 ESPAÑOL 、 SVENSKA 、<br>Dansk 、 Nederlands 、 SUOMI 、 Português 、 Norsk 、 СатаLÀ 、 Русский<br>中文 、繁體中文 · 한국머 |  |  |  |
| 進入省電模式的時間設定                         | <b>5</b> \ 15 \ 30 \ 60 \ 120 \ 180 \ 240 Min                                                                                                    |  |  |  |
| 逾時設定                                | 0,5至60至300,以1遞增                                                                                                    |  |  |  |
| 紙張來源                                | 自動、萬用進紙匣、下方進紙匣 1、下方進紙匣 2 <sup>*1</sup> 、下方進紙匣 3 <sup>*1</sup> 、下<br>方進紙匣 4 <sup>*1</sup>                                                             |  |  |  |
| 出紙來源*1                              | 上方出紙槽、堆疊出紙器                                                                                                    |  |  |  |
| 疊堆出紙 *1                             | + 上方、無上方                                                                                                    |  |  |  |
| 紙張來源優先權                             | Normal > Last                                                                                                    |  |  |  |
| 手動進紙                                | 關閉、第一頁、每頁                                                                                                    |  |  |  |
| 列印份數                                | 1至999                                                                                                    |  |  |  |
| <sup>2.</sup> 雙面列印 <sup>*1 *2</sup> | 3. 開啓 閉閉                                                                                                    |  |  |  |
| 裝訂方式 *1 *2                          | <b>長邊</b> 、短邊                                                                                                    |  |  |  |
| 首頁 <sup>*1 *2</sup>                 | 正面、背面                                                                                                    |  |  |  |
| 紙張種類                                | 一般、厚紙、超厚紙、投影片                                                                                                    |  |  |  |